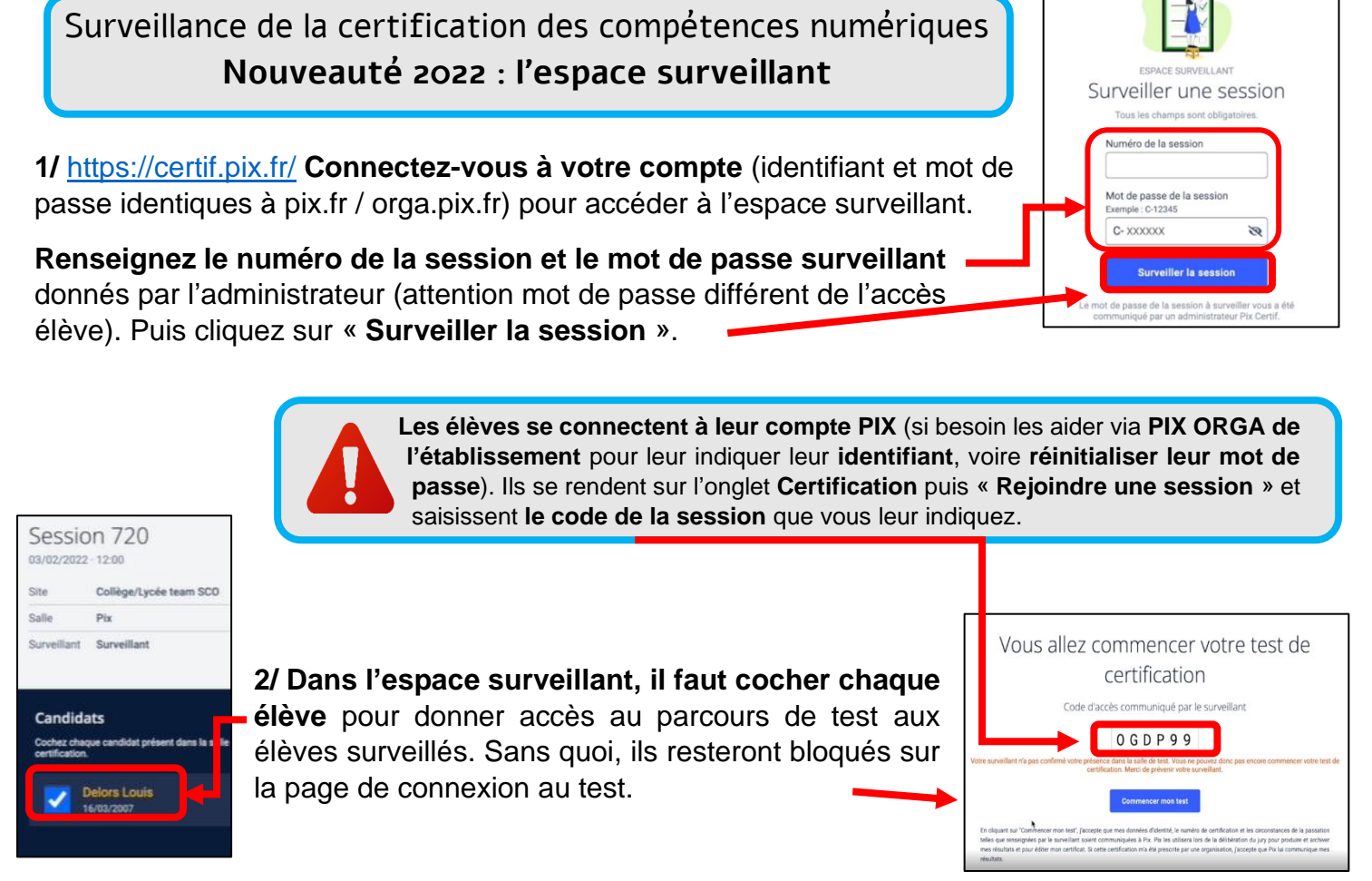

3/ A la fin du test, chaque élève doit signaler au surveillant qu'il a fini.

Dans l'espace surveillant, il faut alors sélectionner Candidats l'élève, puis cliquer sur « Terminer le test » en ayant ouvert le menu comme ci-contre (3 petits points). Et enfin confirmer en cliquant sur le bouton jaune « Terminer le test ». A faire dès le temps imparti est écoulé le test de Louis DELORS ? pour les élèves qui n'auraient pas fini.

## NB : Si un élève ferme par erreur l'onglet du navigateur de la certification, il doit :

- se reconnecter à son compte PIX / onglet Certification
- saisir à nouveau le code d'accès de la session
- et attendre que le surveillant l'autorise à reprendre le test

## Dans l'espace surveillant, il vous faudra sélectionner l'élève,

ouvrir le menu, cliquer sur

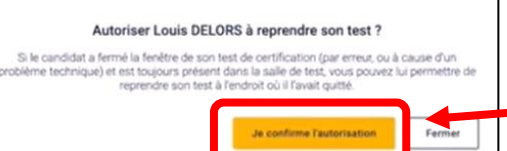

« Autoriser la reprise du test », puis confirmer votre autorisation (bouton jaune).

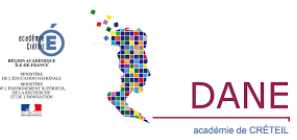

10/03/2022

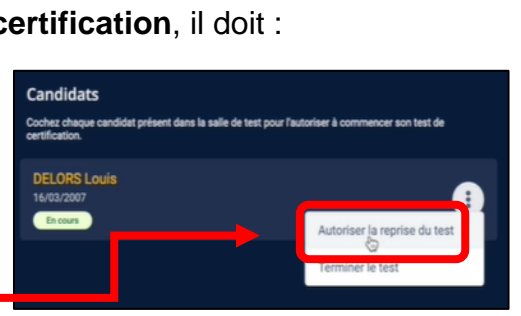

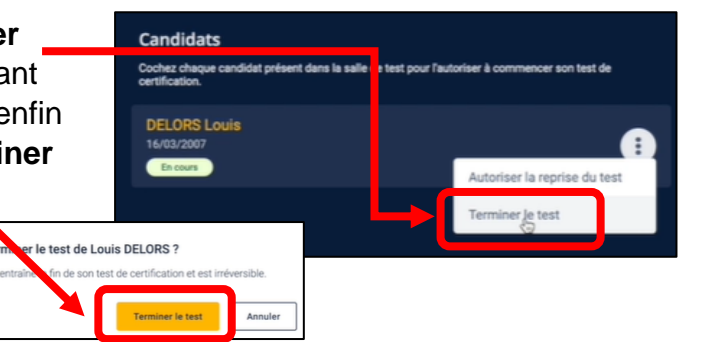